## Netzprotokoll TCP/IP und Treiber installieren

- Wählen Sie über den Startbutton: Einstellungen -> Systemsteuerung.
- Wählen Sie Netzwerk.
- Löschen Sie dort eventuell installierte Protokolle und Clients mit IPX. Diese sind nur bei Bereitstellung eines Novell-Servers im Netz erforderlich.
- Fügen Sie das Protokoll **Microsoft TCP/IP** hinzu.
- Wählen Sie den installierten Kartentreiber aus und stellen Sie seine Eigenschaften ein. Folgende Einstellungen sind z.B. gültig:
  - Treibertyp: NDIS-Treiber
  - Bindungen: TCP/IP
- Wählen Sie jetzt das installierte TCP/IP-Protokoll und stellen Sie die Eigenschaften z.B. wie folgt ein:
  - IP-Adresse: IP-Adresse festlegen
    - z.B.: 134.99.62.222

134.99.subnetznummer.Rechnernummer Subnetznummer wäre dann 62, Rechnernummer 222

Bitte tragen Sie nicht die IP-Adresse aus dem Beispiel ein. Wenn eine IP-Adresse im Netz doppelt genutzt wird, funktioniert das Netz für die beiden Teilnehmer mit gleicher IP-Adresse nicht.

Die Subnetzmaske ist: 255.255.255.0

- WINS-Konfiguration: WINS-Auflösung deaktivieren
- Gateway: Neuer Gateway: 134.99.Subnetznummer.1
- DNS-Konfiguration:
  - DNS aktivieren
  - Host: modem (Der Name ist beliebig)
  - Domäne: **rz.uni-duesseldorf.de**
  - DNS-Server: 134.99.128.2 und 134.99.128.5
- Erweitert: nichts einstellen
- Bindungen: ggf. MS-Network, sonst nichts

| 🐼 Systemsteuerung                                                                                                    |
|----------------------------------------------------------------------------------------------------|
| Netzweik ?X                                                                                                    |
| Konfiguration   Identifikation   Zugriffssteuerung                                                                                              |
| Die folgenden Netzwerkkomponenten sind installiert:                                                                                             |
| <ul> <li>NetBEUI -&gt; DFÜ-Adapter</li> <li>NetBEUI -&gt; PCI Ethernet DECchip 21041 Based Adapter</li> <li>TCP/IP -&gt; DFÜ-Adapter</li> </ul> |
| TCP/IP -> PCI Ethernet DECchip 21041 Based Adapter                                                                                              |
| Hinzufügen Entfernen Eigenschaften                                                                                                    |
| Client für Netware-Netzwerke                                                                                                    |
| Datei- und Druckerfreigabe                                                                                                    |
| Beschreibung<br>Das Microsoft TCP/IP-Protokoll dient zum Herstellen von<br>Internet- und WAN-Verbindungen.                                      |
| OK Abbrechen                                                                                                    |

| Gateway                         | WINS-Konfiguratio  | n IP-Adresse       |
|---------------------------------|--------------------|--------------------|
| Bindungen                       | Erweitert          | DNS-Konfiguration  |
| DNS <u>d</u> eaktivier          | en                 |                    |
| DNS <u>aktivieren</u>           |                    |                    |
| Host: kottwitz                  | Domänat            | rz uni-duesseldorf |
| Tose Leonard                    | D <u>o</u> mane.   | 12. un duesseidon  |
| Suchreihenfolge I               | für DNS-Server     |                    |
|                                 | • Hi               | nzufügen           |
| 134.99.128.2                    | E                  | intferren          |
| 104.00.120.0                    |                    |                    |
| 0.1.1(1)                        |                    |                    |
| Suchreinenrolge r               | ur Domanensurrix — | 1                  |
|                                 | HI                 | inz <u>u</u> fügen |
| rz.uni-duessel<br>uni-duesseldo | dorf.de            | intjemen           |
|                                 |                    |                    |
|                                 |                    |                    |

Beenden Sie die Netzwerk-Konfiguration. WindowsXP wird jetzt die benötigten Treiber installieren und Sie bei Bedarf auffordern, die entsprechenden Disketten/CD einzulegen. Jetzt können Sie neu starten, damit die Änderungen wirksam werden.